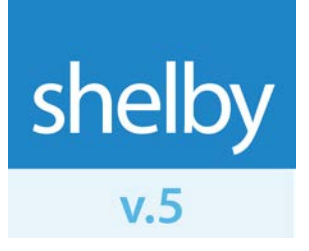

How To

# Install SQL Server 2014 Express Edition

Updated: 2/4/2016 ©2016 Shelby Systems, Inc. All Rights Reserved Other brand and product names are trademarks or registered trademarks of the respective holders.

#### Introduction

This document explains how to install **Microsoft<sup>®</sup> SQL Server<sup>®</sup> 2014 Express Edition** for use with a new installation of Shelby v.5. Please allow 30 minutes to an hour for the download over a fast broadband connection and about an hour to install the program.

Before starting you must determine:

- Whether you have a 32-bit or 64-bit Windows operating system. If you do not know, ask your network technician.
- Which drive on the server has the most free disk space; you want to install to that drive.
- Are you running a Domain Network or a Work Group? If you do not know, ask your network technician.

NOTE: Be sure to make a backup of your SQL Data folder and a full Shelby v.5 database backup if performing these steps on your existing Shelby v.5 database server. Reference <u>Backing up Shelby v.5</u> for instructions on performing a full database backup.

#### **Getting Started**

The first step is to check for hardware and operating system compatibility for SQL Server 2014. Click the following link to see Microsoft's recommendations for SQL Server 2014:

#### Hardware and Software Requirements for Installing SQL Server 2014

If you do not have the minimum requirements for SQL Server 2014 when you try to install you are prompted with a message similar to this: "The operating system on this computer does not meet the minimum requirements for SQL Server 2014."

After determining that you meet the requirements make sure you have closed any programs running on the server. Next, confirm that you are logged on to your server as a Domain Administrator if you are running a Domain Network, or as the Local Administrator of the server if you are on a Work Group.

Click <u>this link</u> for the latest hardware requirements and our recommendations for Shelby v.5.14.2000 and higher.

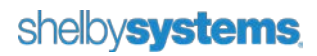

### Downloading SQL Server 2014 Express

Shelby recommends that you install either the SQL Database Engine with Tools or SQL Database Engine with Advanced Services.

Note: For the purposes of this installation guide we download and install the version with Advanced Services.

| Choose the download you want                |          |    |
|---------------------------------------------|----------|----|
| File Name                                   | Size     |    |
| ExpressAdv 32BIT\SQLEXPRADV_x86_ENU.exe     | 1.1 GB   | ^  |
| ExpressAdv 64BIT\SQLEXPRADV_x64_ENU.exe     | 1.1 GB   | ł. |
| ExpressAndTools 32BIT\SQLEXPRWT_x86_ENU.exe | 840.8 MB |    |
| ExpressAndTools 64BIT\SQLEXPRWT_x64_ENU.exe | 833.2 MB |    |
| LocalDB 32BIT\SqlLocalDB.msi                | 36.6 MB  |    |
| LocalDB 64BIT\SqlLocalDB.msi                | 43.1 MB  | ~  |

If your server's Windows install is 64-bit, select the **x64** download. If your server's Windows install is 32-bit, select the **x86** download.

Description of SQL 2012 Express download files:

- SQLEXPR\_x64\_ENU.exe or SQLEXPR\_x86\_ENU.exe
   Just the database engine no Tools, no Reporting Services, no Full Text Search just the barebones
   SQL engine
- SQLEXPRWT\_x64\_ENU.exe or SQLEXPR\_x86\_ENU.exe
   WT = The database engine with tools (SQL Management Studio Express)
- SQLEXPRADV\_x64\_ENU.exe or SQLEXPRADV\_x86\_ENU.exe
   ADV = The database engine with Advanced Services (Reporting Services, Full Text Search, and SQL Management Studio Express) (Shelby Recommended)
- SQLManagementStudio\_x64\_ENU.exe or SQLManagementStudio\_x86\_ENU.exe SQL Management Studio Express only

Click the following link to access the download page for Microsoft SQL Server 2014 Express:

http://www.microsoft.com/en-us/download/details.aspx?id=42299

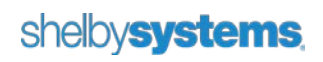

#### Installing SQL Server 2014. Express

Make sure you are logged into your server as an administrator and right-click the installer file that you downloaded (e.g., SQLEXPRADV\_x64\_ENU.exe). Select 'run as administrator'.

If prompted, click **Run** and the installer extracts and launches. You may be prompted for a location to which extracted files are copied. If your system meets the minimum requirements you can proceed with the software installation. The installer runs the pretest and prepares to install.

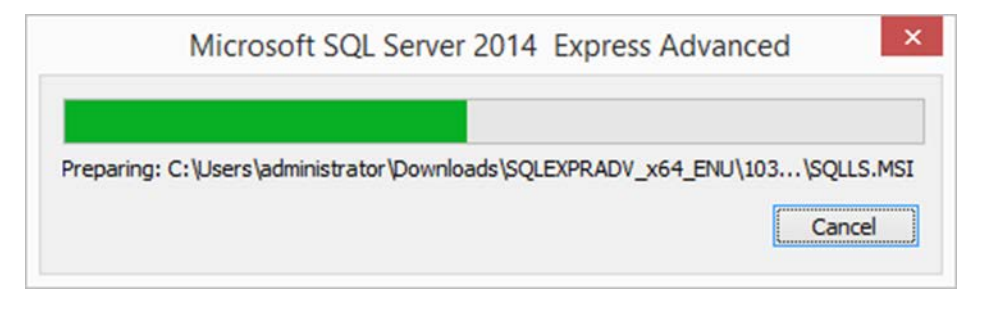

Now you see the **SQL Server Installation Center** screen. Choose "New Installation or add features to an existing installation" from the **Installation** menu.

| 1                                                                        | SQL Server Installation Center – 🗆 🗙                                                                                                    |
|--------------------------------------------------------------------------|----------------------------------------------------------------------------------------------------|
| Planning<br>Installation<br>Maintenance<br>Tools<br>Resources<br>Options | <ul> <li>New SQL Server stand-alone installation or add features to an existing installation<br/>Launch a wizard to install SQL Server 2014 in a non-clustered environment or to add<br/>features to an existing SQL Server 2014 instance.</li> <li>Upgrade from SQL Server 2005, SQL Server 2008, SQL Server 2008 R2 or SQL Server 2012<br/>Launch a wizard to upgrade SQL Server 2005, SQL Server 2008, SQL Server 2008 R2 or SQL<br/>Server 2012 to SQL Server 2014.</li> </ul> |
| Microsoft SQL Server 2014                                                |                                                                                                    |

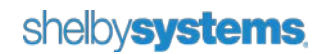

The following informational window displays.

| SQL Server 2014                                                                    |  |
|------------------------------------------------------------------------------------|--|
| Please wait while Microsoft SQL Server 2014 Setup processes the current operation. |  |

If the **Product Updates** screen displays available updates select to include them and click **Next** to continue with installation. The **Install Setup Files** screen allows you to install downloaded product updates. If there are no product updates to install this screen passes by very quickly.

| Install Setup Files         Install Setup Files       Install Setup Files         Install Rules       Task         Feature Selection       Skipped         Feature Selection       Skipped         Install Setup Files       Install Setup Files         Install Setup Files       Not started         Install Setup Files       Install Setup Files         Install Setup Files       Skipped         Feature Selection       Start Setup Files         Install Setup Files       Not started         Install Setup Files       Not started         Install Setup Files       Skipped         Install Setup Files       Not started                                                                                                    | 1                             | SQL Server 201                                 | 4 Setup                      | _ 🗆 🛛         |
|----------------------------------------------------------------------------------------------------|-------------------------------|------------------------------------------------|------------------------------|---------------|
| If an update for SQL Server Setup is found and specified to be included, the update will be installed.         License Terms         Global Rules         Product Updates         Install Setup Files         Install Rules         Feature Selection         Feature Rules         Feature Configuration Rules         Install Setup Files         Install Setup Files         Install Setup Files         Scan for product updates         Completed         Download Setup Files         Install Setup Files         Install Setup Files         Not started                                                                                                    | Install Setup Files           |                                                |                              |               |
| License Terms Global Rules Product Updates Install Setup Files Install Rules Feature Selection Feature Rules Install Setup files Install Setup files Install Setup files Install Setup files Complete                                                                                                    | If an update for SQL Server   | Setup is found and specified to be included, t | he update will be installed. |               |
| Product Updates       Task       Status         Install Setup Files       Scan for product updates       Completed         Install Rules       Download Setup files       Skipped         Feature Selection       Extract Setup files       Skipped         Feature Rules       Install Setup files       Not started         Feature Configuration Rules       Install Setup files       Not started         Installation Progress       Complete       Status       Status         Complete       Status       Status       Status       Status                                                                                                    | License Terms<br>Global Rules |                                                |                              |               |
| Install Setup Files       Scan for product updates       Completed         Install Rules       Download Setup files       Skipped         Feature Selection       Extract Setup files       Skipped         Feature Rules       Install Setup files       Not started         Feature Configuration Rules       Install Setup files       Vot started         Installation Progress       Complete       Scan for product updates       Scan for product updates         Complete       Starte Setup files       Scan for product updates       Scan for product updates       Scan for product updates         Installation Progress       Complete       Scan for product updates       Scan for product updates       Scan for product updates         Scan for product updates       Scan for product updates       Scan for product updates       Scan for product updates         Scan for product updates       Scan for product updates       Scan for product updates       Scan for product updates         Scan for product updates       Scan for product updates       Scan for product updates       Scan for product updates         Scan for product updates       Scan for product updates       Scan for product updates       Scan for product updates         Scan for product updates       Scan for product updates       Scan for product updates       Scan for product updates                                                                                                    | Product Updates               | Task                                           | Status                       |               |
| Install Rules     Download Setup files     Skipped       Feature Selection     Extract Setup files     Skipped       Feature Rules     Install Setup files     Not started    Feature Configuration Rules Installation Progress Complete                                                                                                    | Install Setup Files           | Scan for product updates                       | Completed                    |               |
| Feature Selection       Extract Setup files       Skipped         Feature Rules       Install Setup files       Not started         Installation Progress       Complete       Complete       Image: Second Second Se | Install Rules                 | Download Setup files                           | Skipped                      |               |
| Feature Rules     Install Setup files     Not started       Feature Configuration Rules     Installation Progress       Complete         Complete <ul> <li>Setup files</li> <li>Not started</li> </ul> <ul> <li>Setup files</li> <li>Not started</li> </ul> <ul> <li>Setup files</li> <li>Not started</li> </ul> <ul> <li>Setup files</li> </ul> <ul> <li>Setup files</li> <li>Not started</li> </ul> <ul> <li>Setup files</li> </ul> <ul> <li>Setup files</li> </ul> <ul> <li>Setup files</li> </ul> <ul> <li>Setup files</li> </ul> <ul> <li>Setup files</li> </ul> <ul> <li>Setup files</li> </ul>                                                                                                    | Feature Selection             | Extract Setup files                            | Skipped                      |               |
| Feature Configuration Rules         Installation Progress         Complete <td< th=""><th>Feature Rules</th><th>Install Setup files</th><th>Not started</th><th></th></td<>                                                                                                    | Feature Rules                 | Install Setup files                            | Not started                  |               |
| Installation Progress<br>Complete                                                                                                    | Feature Configuration Rules   |                                                |                              |               |
| Complete                                                                                                    | Installation Progress         |                                                |                              |               |
| < Back Next > Cancel                                                                                                    | Complete                      |                                                |                              |               |
| < <u>B</u> ack <u>N</u> ext > Cancel                                                                                                    |                               |                                                |                              |               |
| < <u>B</u> ack <u>N</u> ext > Cancel                                                                                                    |                               |                                                |                              |               |
| < <u>B</u> ack <u>N</u> ext > Cancel                                                                                                    |                               |                                                |                              |               |
| < <u>B</u> ack <u>N</u> ext > Cancel                                                                                                    |                               |                                                |                              |               |
| < <u>B</u> ack <u>N</u> ext > Cancel                                                                                                    |                               |                                                |                              |               |
| < <u>B</u> ack <u>N</u> ext > Cancel                                                                                                    |                               |                                                |                              |               |
| < <u>B</u> ack <u>N</u> ext > Cancel                                                                                                    |                               |                                                |                              |               |
| < <u>B</u> ack <u>N</u> ext > Cancel                                                                                                    |                               |                                                |                              |               |
| < <u>B</u> ack <u>N</u> ext > Cancel                                                                                                    |                               |                                                |                              |               |
| < <u>B</u> ack <u>N</u> ext > Cancel                                                                                                    |                               |                                                |                              |               |
| < <u>B</u> ack <u>N</u> ext > Cancel                                                                                                    |                               |                                                |                              |               |
|                                                                                                    |                               |                                                | < <u>B</u> ack               | Next > Cancel |

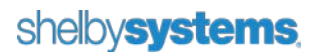

If the server on which you are installing has an existing installation of SQL Server 2014 you are prompted for the **Installation Type**. Select **Perform a new installation of SQL Server 2014** or **Add features to an existing instance of SQL Server 2014** (use this option to add a SHELBY instance to an existing SQL Server 2014 installation). Click **Next**.

Setup performs a **System Quick Check**. If you get a message that *"The installer cannot read your update status, would you like to continue?"* you should correct the problem(s) before continuing the installation. If one of the conditions fails click the word **Failed** to see the needed action. If no issues are found this screen passes by very quickly.

**Note**: If your system fails one of the checks you can usually correct the issue and click **Re-run** to restart the system check. Occasionally a reboot may be required in which case you need to re-start the SQL installation after the computer reboots.

On the **License Terms** screen you must check the box by "I accept the license terms." to accept Microsoft's license agreement before you can continue. Click **Next**.

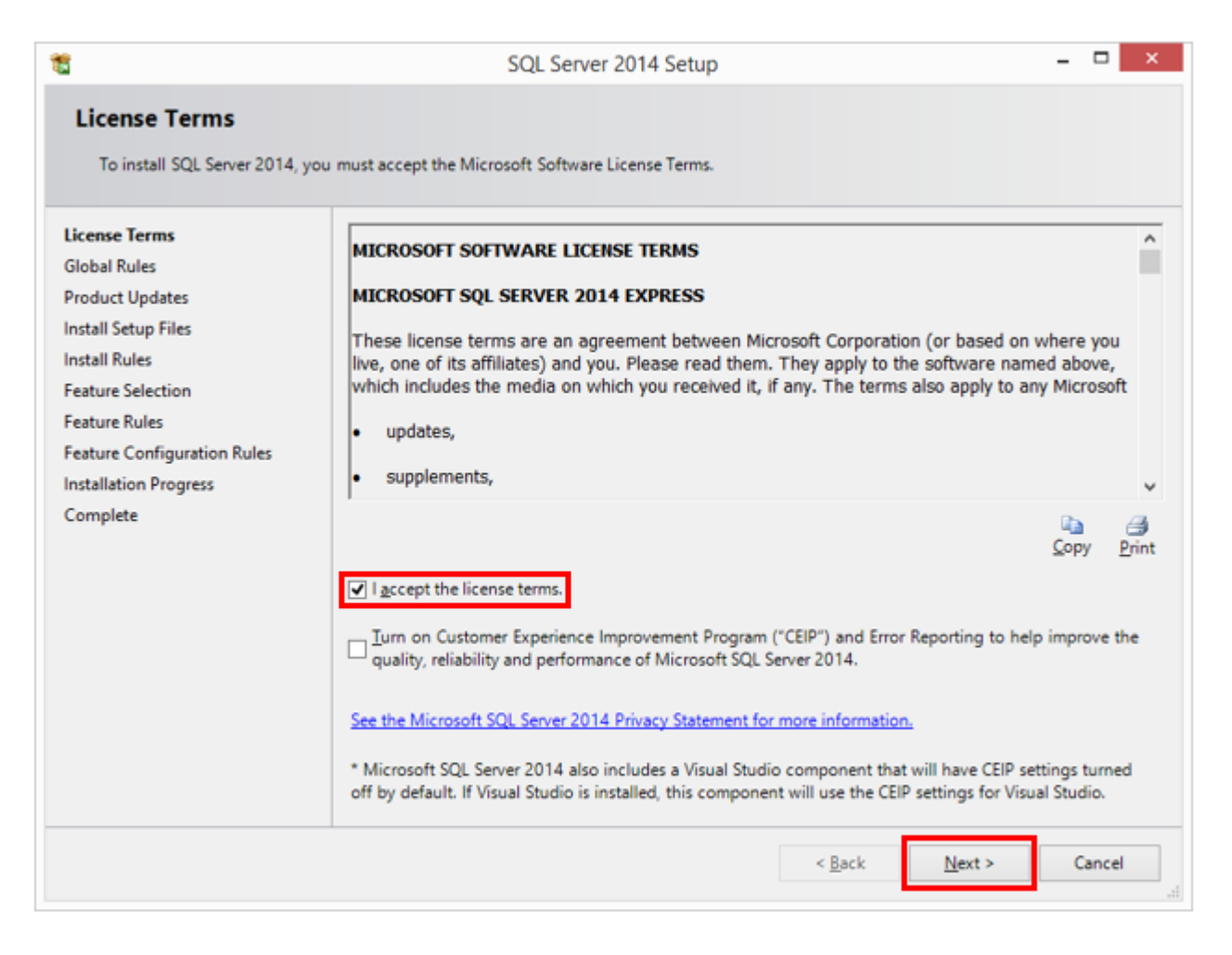

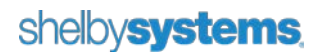

The **System Quick Check** may run again. There should not be any failures and you can continue if there are warnings.

The Feature Selection screen appears. Select Database Engine Services, Reporting Services – Native, SQL Server Data Tools, and Management Tools – Basic. Other features are optional.

Be sure to choose a drive with plenty of free space for the **Shared feature directory**, and then click **Next**. **Note**: On x64-based operating systems you can specify where to install 64-bit components and where to install 32-bit components.

| 1                                                                                                    | SQL Serve                                                                                                    | r 2014 Setup                                                                 |                                                                                                    | -                                                                                                    |                   |
|----------------------------------------------------------------------------------------------------|----------------------------------------------------------------------------------------------------|------------------------------------------------------------------------------|----------------------------------------------------------------------------------------------------|----------------------------------------------------------------------------------------------------|-------------------|
| Feature Selection<br>Select the Express features to in<br>License Terms<br>Global Rules<br>Microsoft Update                                                                                                    | stall.<br><u>F</u> eatures:<br>Instance Features<br>V Database Engine Services                                                                                                    |                                                                              | Feature descriptic<br>The configuratio<br>instance feature                                                                                                    | on:<br>in and operation of ea<br>of a SQL Server instan                                                                                                    | ch ^              |
| Product Updates<br>Install Setup Files<br>Install Rules<br>Feature Selection<br>Feature Rules<br>Instance Configuration<br>Server Configuration<br>Database Engine Configuration<br>Reporting Services Configuration<br>Feature Configuration Rules<br>Installation Progress<br>Complete | <ul> <li>SQL Server Replication</li> <li>♥ Full-Text and Semanti</li> <li>♥ Reporting Services - Native</li> <li>Shared Features</li> <li>♥ Client Tools Connectivity</li> <li>♥ Client Tools Backwards Content Tools SDK</li> <li>♥ Documentation Compone</li> <li>♥ Management Tools - 8asi</li> <li>♥ Management Tools - 8asi</li> <li>♥ Management Tools - 8asi</li> <li>♥ SQL Client Connectivity Single LocalDB</li> <li>Redistributable Features</li> </ul> | c Extractions for Search<br>e<br>ompatibility<br>ents<br>c<br>Complete<br>DK | isolated from oth<br>Server instances<br>the same compu<br>Prerequisites for s<br>Already installed<br>- Windows Po<br>- Microsoft .N<br>- Microsoft Vis<br><<br>Disk Space Requi<br>Drive C: 3707 ME | her SQL Server instanc<br>can operate side-by-s<br>iter.<br>selected features:<br>::<br>werShell 2.0<br>ET Framework 3.5<br>sual Studio 2010 Redist<br>rements<br>B required, 29922 MB a | es. SQL<br>ide on |
|                                                                                                    | Select <u>All</u><br>Instance <u>r</u> oot directory:<br>Shared feature directory:<br>Shared feature directory ( <u>x</u> 86):                                                                                                    | C:\Program Files\Mic<br>C:\Program Files\Mic<br>C:\Program Files (x86)       | rosoft SQL Server\<br>rosoft SQL Server\<br>)\Microsoft SQL Se                                                                                                    | :rver\                                                                                                    |                   |
|                                                                                                    |                                                                                                    | < <u>B</u> ack                                                               | <u>N</u> ext >                                                                                                    | Cancel                                                                                                    | Help              |

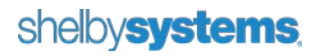

On the **Instance Configuration** screen select **Named Instance** and enter **SHELBY** for the instance name. The **Instance ID** field automatically populates with your entered instance name. Verify that the **SQL Server directory** and **Reporting Services directory** paths are on a drive with plenty of free space and then click **Next**.

| <b>1</b>                                                                                             | SQL Se                                                                         | rver 2014 Setup                                      |                                                             | - 🗆 🗙   |
|----------------------------------------------------------------------------------------------------|--------------------------------------------------------------------------------|------------------------------------------------------|-------------------------------------------------------------|---------|
| Instance Configuration<br>Specify the name and instance                                              | ID for the instance of SQL Serve                                               | er. Instance ID becomes par                          | t of the installation path.                                 |         |
| License Terms<br>Global Rules<br>Microsoft Update                                                    | <u>D</u> efault instance     Named instance:                                   | SHELBY                                               |                                                             |         |
| Install Setup Files<br>Install Rules<br>Feature Selection                                            | Instance ID:                                                                   | SHELBY                                               |                                                             |         |
| Feature Rules<br>Instance Configuration<br>Server Configuration<br>Database Engine Configuration     | SQL Server directory:<br>Reporting Services directory:<br>Installed instances: | C:\Program Files\Microso<br>C:\Program Files\Microso | ft SQL Server\MSSQL12.SHELBY<br>ft SQL Server\MSRS12.SHELBY |         |
| Reporting Services Configuration<br>Feature Configuration Rules<br>Installation Progress<br>Complete | Instance Name Instan                                                           | ice ID Features                                      | Edition                                                     | Version |
|                                                                                                    |                                                                                | < <u>B</u> ack                                       | <u>N</u> ext > Cancel                                       | Help    |

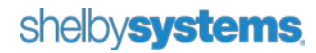

On the **Server Configuration** screen there are two tabs. On the **Service Accounts** tab you can change the account settings for the different services or leave all settings at the default. Note the recommended settings for **Startup Type** below.

We recommend you change the **Account Name** for the **SQL Server Database Engine** and **SQL Server Reporting Services** to 'NTAuthority\System'. To do this, in the **Account Name** field click the drop-down and then the **Browse** link. In the search box type 'System' and click the **Check Name** button. Click the **OK** button to use 'NTAuthority\System' in the field.

**Note**: SQL 2014 Express Edition does not include SQL Server Agent, but if you are installing SQL 2014 Standard or Enterprise versions, another service is installed called SQL Server Agent that you should also change to 'NT Authority\System'.

| 1                                                                                                    | SQL Server 201                                                  | 4 Setup                     |                    | - 🗆 🗙        |
|----------------------------------------------------------------------------------------------------|-----------------------------------------------------------------|-----------------------------|--------------------|--------------|
| Server Configuration<br>Specify the service accounts and                                                                                                    | d collation configuration.                                      |                             |                    |              |
| License Terms<br>Global Rules<br>Product Undates                                                                                                    | Service Accounts Collation<br>Microsoft recommends that you use | a separate account for each | SQL Server service | е.           |
| Install Setup Files                                                                                                    | Service                                                         | Account Name                | Password           | Startup Type |
| Install Rules                                                                                                    | SQL Server Database Engine                                      | NT AUTHORITY\SYSTEM         |                    | Automatic 🗸  |
| Feature Selection                                                                                                    | SQL Server Reporting Services                                   | NT AUTHORITY\SYSTEM         |                    | Automatic 🗸  |
| Feature Rules                                                                                                    | SQL Full-text Filter Daemon Launc                               | NT Service\MSSQLFDLa        |                    | Manual       |
| Instance Configuration                                                                                                    | SQL Server Browser                                              | NT AUTHORITY\LOCAL          |                    | Automatic 🗸  |
| Server Configuration<br>Database Engine Configuration<br>Reporting Services Configuration<br>Feature Configuration Rules<br>Installation Progress<br>Complete |                                                                 |                             |                    |              |
|                                                                                                    |                                                                 | < Back Next                 | > Cance            | el Help      |

**WARNING:** Changes to the default Collation setting will prevent Shelby v.5 from operating properly. Click **Next**.

The Database Engine Configuration screen has four tabs. On the Server Configuration tab select Mixed Mode for the Authentication Mode setting and enter a password for the SQL Server system administrator (sa) account. The Shelby default is *ShelbySystems-2007*. Make sure to record the password entered in these fields. Note: Although the current user should already be in the **Specify SQL Server Administrators** box, click **Add Current User** to make sure to grant administrative access to SQL. Add the local Administrators Group for work group installs or Domain Admins for domain installs.

| 1                                                                                                    | SQL Server 2014 Setup 🗕 🗖 🗙                                                                                                    |  |
|----------------------------------------------------------------------------------------------------|----------------------------------------------------------------------------------------------------|--|
| Database Engine Confi<br>Specify Database Engine auther                                                                                                    | Juration                                                                                                    |  |
| Global Rules<br>Microsoft Update<br>Product Updates<br>Install Setup Files<br>Install Rules<br>Feature Selection<br>Feature Rules<br>Instance Configuration<br>Server Configuration<br>Database Engine Configuration | Specify the authentication mode and administrators for the Database Engine.         Authentication Mode         O Windows authentication mode            Mixed Mode (SQL Server authentication and Windows authentication)         Specify the password for the SQL Server system administrator (sa) account.         Enter password:            enter password: |  |
| Reporting Services Configuration<br>Feature Configuration Rules<br>Installation Progress<br>Complete                                                                                                    | Specify SQL Server administrators         JCW81\Administrator (Administrator)         SQL Server administrators have unrestricted access to the Database Engine.         Add Current User       Add         Remove                                                                                                    |  |
|                                                                                                    | < <u>B</u> ack <u>N</u> ext > Cancel Help                                                                                                    |  |

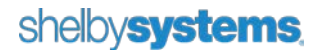

The **Data Directories** tab allows you to change the location of the database directories. This is optional and we recommend leaving these at the default settings.

| Server Configuration Data Dir                                                                                                    | ectories User Instances FILESTREAM                                                                                                    |                                                                                                    |
|----------------------------------------------------------------------------------------------------|----------------------------------------------------------------------------------------------------|----------------------------------------------------------------------------------------------------|
| System database directory:<br>User database directory:<br>User database log directory:<br>Temp DB directory:<br>Temp DB log directory:<br>Backup directory: | C:\Program Files\Microsoft SQL<br>Server\MSSQL12.SHELBY\MSSQL\Data<br>C:\Program Files\Microsoft SQL Server\MSSQL12.SHELBY\MSSQL\Dat<br>C:\Program Files\Microsoft SQL Server\MSSQL12.SHELBY\MSSQL\Dat<br>C:\Program Files\Microsoft SQL Server\MSSQL12.SHELBY\MSSQL\Dat<br>C:\Program Files\Microsoft SQL Server\MSSQL12.SHELBY\MSSQL\Dat<br>C:\Program Files\Microsoft SQL Server\MSSQL12.SHELBY\MSSQL\Dat<br>C:\Program Files\Microsoft SQL Server\MSSQL12.SHELBY\MSSQL\Dat |                                                                                                    |
|                                                                                                    | User database directory:<br>User database log directory:<br>Temp DB directory:<br>Temp DB log directory:<br>Backup directory:                                                                                                    | User database directory:       C:\Program Files\Microsoft SQL Server\MSSQL12.SHELBY\MSSQL\Dat         User database log directory:       C:\Program Files\Microsoft SQL Server\MSSQL12.SHELBY\MSSQL\Dat         Temp DB log directory:       C:\Program Files\Microsoft SQL Server\MSSQL12.SHELBY\MSSQL\Dat         Backup directory:       C:\Program Files\Microsoft SQL Server\MSSQL12.SHELBY\MSSQL\Dat         Backup directory:       C:\Program Files\Microsoft SQL Server\MSSQL12.SHELBY\MSSQL\Bac             Rackup directory:       C:\Program Files\Microsoft SQL Server\MSSQL12.SHELBY\MSSQL\Bac             Rackup directory:       C:\Program Files\Microsoft SQL Server\MSSQL12.SHELBY\MSSQL\Bac |

The **User Instances** tab allows you to specify whether users can run a separate instance of the Database Engine. This is optional and we recommend leaving this at the default setting.

| 15                                                                                                    | SQL Server 2014 Setup – 🗆 🗙                                                                                                    |
|----------------------------------------------------------------------------------------------------|----------------------------------------------------------------------------------------------------|
| Database Engine Confi<br>Specify Database Engine auther                                                                                                    | guration<br>ntication security mode, administrators and data directories.                                                                                                    |
| License Terms<br>Global Rules<br>Microsoft Update<br>Product Updates<br>Install Setup Files<br>Install Rules<br>Feature Selection<br>Feature Rules<br>Instance Configuration<br>Server Configuration<br>Database Engine Configuration<br>Reporting Services Configuration<br>Feature Configuration Rules<br>Installation Progress<br>Complete | Server Configuration       Data Directories       User Instances       FILESTREAM         Specify if users who do not have administrative permission can run a separate instance of the Database Engine.       Image: Configuration instance of the Database Engine.         Image: Configuration instance of the Database instance of the Database instance of the Database Engine.       Image: Configuration instance of the Database Engine. |
|                                                                                                    | < <u>B</u> ack <u>N</u> ext > Cancel Help                                                                                                    |

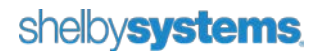

The **FILESTREAM** tab allows you to enable file stream for Transact access. This is optional and we recommend leaving this at the default setting. You can then click **Next** to continue.

| 4                                                                                                    | SQL Server 2014 Setup                                                                                                    | ×          |
|----------------------------------------------------------------------------------------------------|----------------------------------------------------------------------------------------------------|------------|
| Database Engine Confi<br>Specify Database Engine auther                                                                                                    | guration<br>ntication security mode, administrators and data directories.                                                                                                    |            |
| License Terms<br>Global Rules<br>Microsoft Update<br>Product Updates<br>Install Setup Files<br>Install Rules<br>Feature Selection<br>Feature Rules<br>Instance Configuration<br>Server Configuration<br>Database Engine Configuration<br>Reporting Services Configuration<br>Feature Configuration Rules<br>Installation Progress<br>Complete | Server Configuration       Data Directories       User Instances       FILESTREAM         Enable FILESTREAM for Transact-SQL access         Windows share name:       SHELBY         Allow gemote clients access to FILESTREAM data |            |
|                                                                                                    | < <u>B</u> ack <u>N</u> ext > C                                                                                                    | ancel Help |

If installing **Reporting Services**, the **Reporting Services Configuration** screen is next. You can choose to **Install and Configure** Reporting Services now or **Install Only** and complete the Reporting Services configuration later. Make a selection and click **Next** to continue.

| Account of Services Configuration         Servity the Reporting Services configuration mode.         License Terms         Global Rules         Microsoft Updates         Install Setup Files         Install Setup Files         Install Setup Files         Install Rules         Feature Selection         Feature Selection         Feature Selection         Feature Selection         Feature Selection         Feature Selection         Feature Selection         Feature Selection         Feature Configuration         Rute Configuration         Rute Configuration Rules         Installs the report server files. After installation, use Reporting Services Configuration Manager to configuration Rules         Installs the report server files. After installation, use SharePoint Central Administration to complete the configuration. Verify the SQL Server Reporting Service service is started and create at least one SQL Server Reporting Services service application. For more information, click Help.         Installs the report server Reporting Services service application. For more information, click Help.         Install Services Service Service application. For more information, click Help.         Install Services Service Service Service application. For more information, click Help. | 1                                                                                                    | SQL Server 2014 Setup – 🗆 🗙                                                                                                    |
|----------------------------------------------------------------------------------------------------|----------------------------------------------------------------------------------------------------|----------------------------------------------------------------------------------------------------|
| Feature Configuration Rules<br>Installation Progress<br>Complete                                                                                                    | Reporting Services Col<br>Specify the Reporting Services<br>License Terms<br>Global Rules<br>Microsoft Update<br>Product Updates<br>Install Setup Files<br>Install Rules<br>Feature Selection<br>Feature Rules<br>Instance Configuration<br>Server Configuration<br>Database Engine Configuration<br>Reporting Services Configura | SQL Server 2014 Setup       -       -       ×         Infiguration<br>configuration mode.       -       -       ×         Reporting Services Native Mode       •       •       •         Install and configure.       Installs and configures the report server in native mode. The report server is operational after setup completes.       •       •         Install only.       Installs the report server files. After installation, use Reporting Services Configuration Manager to configure the report server for native mode.       •       •         Reporting Services SharePoint Integrated Mode       •       •       •       •         Installs the report server files. After installation use SharePoint Central Administration to complete the configuration. Verify the SQL Server Reporting Services service is started and create at least one SQL Server Reporting Services service application. For more information, click Help.       • |
| < <u>B</u> ack <u>N</u> ext > Cancel Help                                                                                                    | Reporting Services Configura<br>Feature Configuration Rules<br>Installation Progress<br>Complete                                                                                                    | the configuration. Verify the SQL Server Reporting Services service is started and create at least<br>one SQL Server Reporting Services service application. For more information, click Help.                                                                                                    |

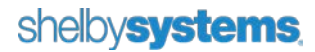

Another **System Quick Check** is performed. Normally, if there are no failures, the system automatically continues the installation of SQL Server 2012 SP1 Express. If you are presented with a **Feature Configuration Rules** screen and there are no Failures click **Next** to continue the installation process.

| 1                                                                                                    | SQL Server 2014 Setup                                                     | - 🗆 | ×  |
|----------------------------------------------------------------------------------------------------|---------------------------------------------------------------------------|-----|----|
| Installation Progress                                                                                                    |                                                                           |     |    |
| License Terms<br>Global Rules<br>Microsoft Update<br>Product Updates<br>Install Setup Files<br>Install Rules<br>Feature Selection<br>Feature Rules<br>Instance Configuration<br>Server Configuration<br>Database Engine Configuration<br>Reporting Services Configuration<br>Feature Configuration Rules<br>Installation Progress<br>Complete | Install_SqlWriter_Cpu64_Action : InstallServices. Installing new services |     |    |
|                                                                                                    | <u>N</u> ext > Cancel                                                     | He  | p: |

Finally, the last screen shows the installation has completed successfully. Click **Close** to end and reboot if prompted.

| Ť                                                                                                    | SQL Server 2014 Setup                                                                                                    | - 🗆 ×                                  |  |  |  |  |
|----------------------------------------------------------------------------------------------------|----------------------------------------------------------------------------------------------------|----------------------------------------|--|--|--|--|
| Complete<br>Your SQL Server 2014 installati                                                                                                    | on completed successfully with product updates.                                                                                                    |                                        |  |  |  |  |
| License Terms<br>Global Rules<br>Microsoft Update<br>Product Updates<br>Install Setup Files<br>Install Rules<br>Feature Selection<br>Feature Rules<br>Instance Configuration<br>Server Configuration<br>Database Engine Configuration<br>Reporting Services Configuration<br>Feature Configuration Rules<br>Installation Progress<br><b>Complete</b> | Information about the Setup operation or possible next steps:                                                                                                    |                                        |  |  |  |  |
|                                                                                                    | Feature       Status         Management Tools - Complete       Succeeded         Client Tools Connectivity       Succeeded         Client Tools Backwards Compatibility       Succeeded         Management Tools - Basic       Succeeded         Management Tools - Basic       Succeeded         Reporting Services - Native       Succeeded         Database Engine Services       Succeeded         Full-Text and Semantic Extractions for Search       Succeeded         Petails:       Viewing Product Documentation for SQL Server         Only the components that you use to view and manage the documentation for SQL Server, you can use the Help Library Manager component uses the online library. After installing SQL Server, you can use the Help Library Manager component to download documentation to your local |                                        |  |  |  |  |
|                                                                                                    | ( <http: ?linkid="2995/8&lt;br" fwink="" go.microsoft.com="">Microsoft Update<br/>Summary log file has been saved to the following loca<br/>C:\Program Files\Microsoft SQL Server\120\Setup Bo<br/>\Summary JCW81_20150113_151846.txt</http:>                                                                                                    | ≥). stion: otstrap\Log\20150113 151846 |  |  |  |  |
|                                                                                                    |                                                                                                    | Close Help                             |  |  |  |  |

You should now see the **SQL Server 2014** program group under **All Programs** in Windows 7 or Windows Server 2008 R2. The SQL Server Configuration Manager is in the Configuration Tools group.

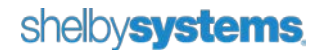

In Windows 8 or Windows Server 2012 R2 the programs should appear in the **All Apps** section of the **Start** screen under the **Microsoft SQL Server 2014** heading.

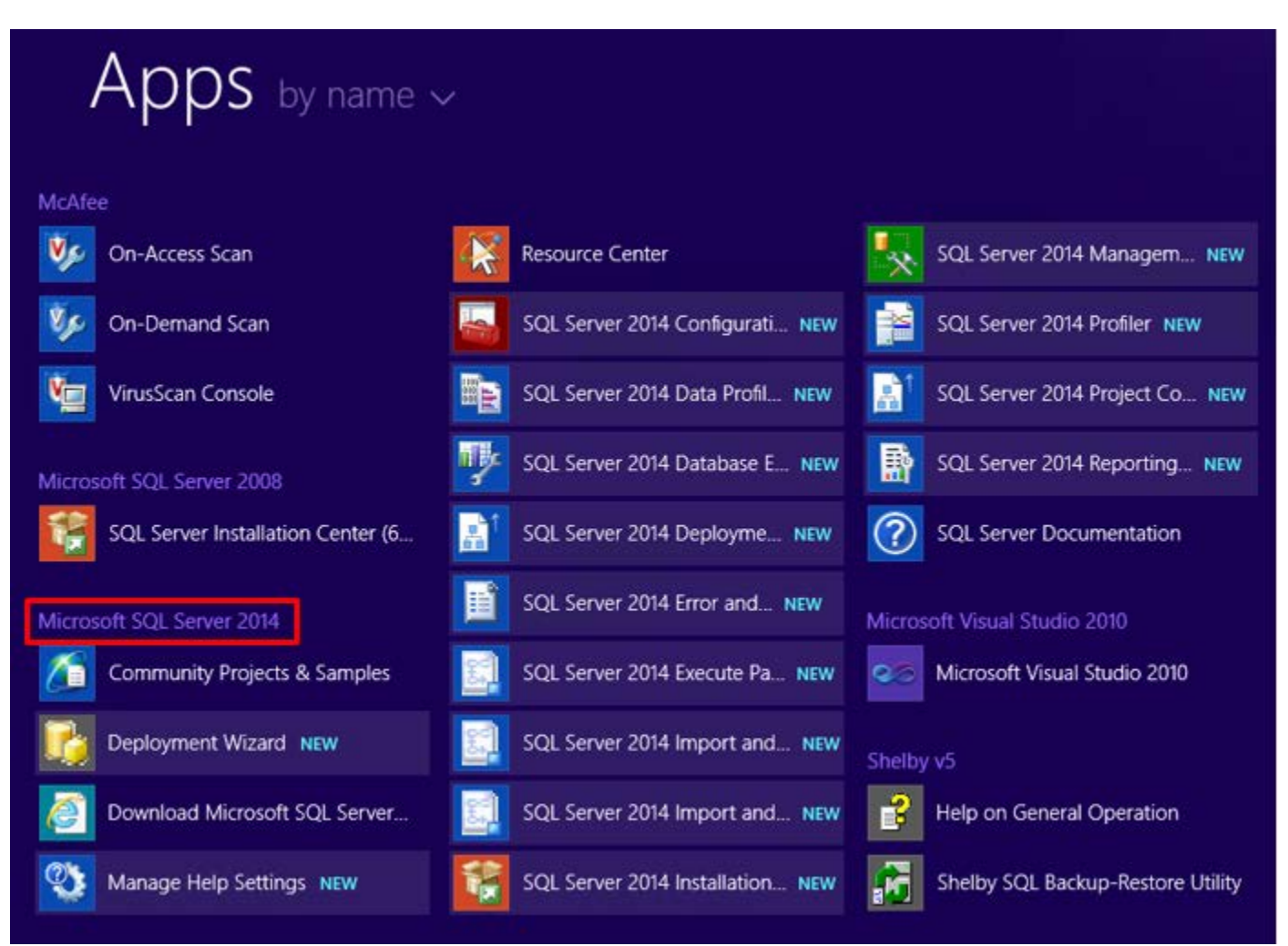

If you installed Reporting Services launch **SQL Server Management Studio**. Click the plus sign by **Databases** and verify that you have two Report Services databases installed.

| Object Explorer 🛛 🔻 무 🗙            |
|------------------------------------|
| Connect 🕶 🛃 🗉 🍸 😰 🎿                |
| STEPHENW7\SHELBY (SQL Server 11.0. |
| 🖃 🚞 Databases                      |
| 🗉 🚞 System Databases               |
| ReportServer\$SHELBY               |
|                                    |
| 🕀 🧰 Security                       |
| 🕀 🚞 Server Objects                 |
| 🕀 🧰 Replication                    |
| 🕀 🚞 Management                     |

If you installed Reporting Services, you should also verify that Reporting Services is running by typing the following URL into your browser (replace "localhost" with your server name): <u>http://localhost/Reports\_SHELBY</u>

| Attp://jcw81/Reports_SHELBY/Pages/Folder.aspx                                | ♀ ♂ 🥔 Home - Report Manager 🛛 × |  |  |
|------------------------------------------------------------------------------|---------------------------------|--|--|
| SQL Server Reporting Services Home                                           |                                 |  |  |
| 🞬 New Folder 🛛 👰 New Data Source 🛛 🕍 Folder Settings 🛛 🥀 Upload File         |                                 |  |  |
| There are no items in Home. Click Help for more information about this page. |                                 |  |  |

#### **Configuring SQL Server 2014 Express**

#### **Configure Network Protocols**

To properly configure network protocols for use with Shelby v.5, navigate to Start > All Programs, and select Microsoft SQL Server 2014. Select Configuration Tools and then SQL Server Configuration Manager. Expand the SQL Server Network Configuration item and click on Protocols for SHELBY. Verify that Named Pipes and TCP/IP are set to Enabled. If these items are not already enabled, right-click them and select Enable. These changes do not take effect until the SQL Server service is restarted.

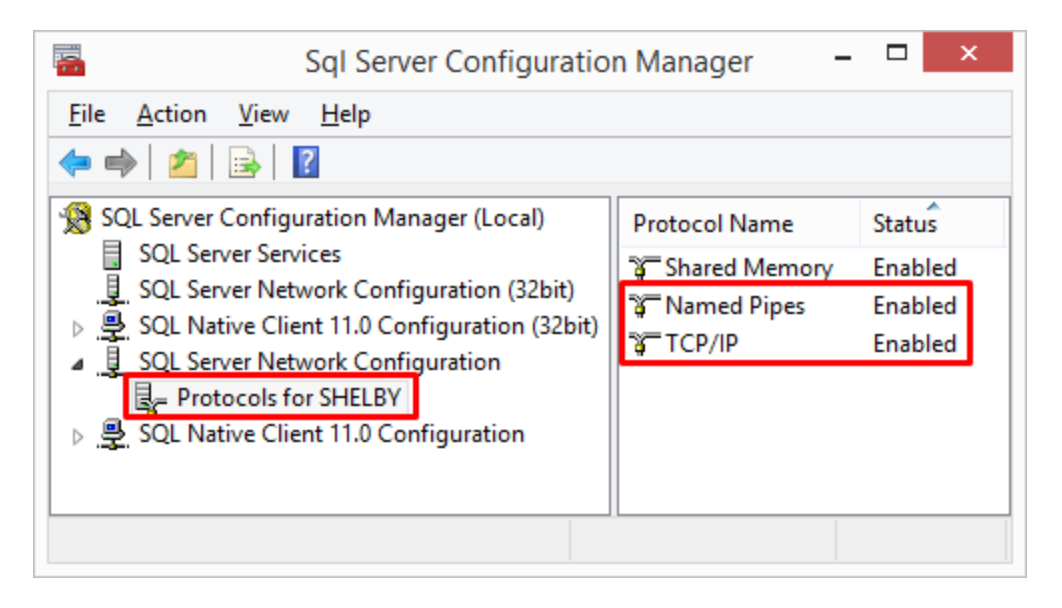

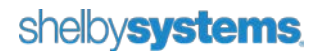

Click on the **SQL Server Services** item in the left column and verify that **SQL Server Browser** is running in the right side of the screen. If the browser is not running, right-click it and go to **Properties**. Click on the **Service** tab; change the **Start Mode** from **Manual** to **Automatic**. Click **Apply**, and then click **OK**. You can then right-click the **SQL Server Browser** and start it.

Finally, right-click the **SQL Server (SHELBY)** service and restart it to apply the changes. SQL Server Agent is listed in the Services list but not installed on Express Editions of SQL Server. This service does not start on an Express Edition installation.

| Sql Server Configuration Manager                                                                                                    |                                                 |         | - • ×              |                    |            |               |
|----------------------------------------------------------------------------------------------------|-------------------------------------------------|---------|--------------------|--------------------|------------|---------------|
| Eile Action View Help                                                                                                    |                                                 |         |                    |                    |            |               |
| 🗢 🏟 🖄 🗟 📓                                                                                                    |                                                 |         |                    |                    |            |               |
| SQL Server Configuration Manager (Local)     SQL Server Services     SQL Server Network Configuration (32bit)     SQL Native Client 11.0 Configuration (32bit)     SQL Server Network Configuration     Q     Protocols for SHELBY     SQL Native Client 11.0 Configuration | Name                                            | State   | Start Mode         | Log On As          | Process ID | Service Type  |
|                                                                                                    | SQL Server Browser                              | Running | Automatic          | NT AUTHORITY\LO    | 4524       |               |
|                                                                                                    | SQL Server (SHELBV)                             | Running | Automatic          | NT Service\MSSQL   | 1956       | SQL Server    |
|                                                                                                    | SQL Server Agent (SHELBY)                       | Stopped | Other (Boot, Syste | NT AUTHORITY\NE    | 0          | SQL Agent     |
|                                                                                                    | 3 SQL Full-text Filter Daemon Launcher (SHELBY) | Running | Manual             | NT Service\MSSQL   | 4716       |               |
|                                                                                                    | SQL Server Reporting Services (SHELBY)          | Running | Automatic          | NT Service\ReportS | 4168       | Report Server |
|                                                                                                    | <                                               |         |                    |                    |            |               |
|                                                                                                    |                                                 |         |                    |                    |            |               |

## **Completing the Installation Process**

This completes the installation of SQL Server 2014 Express Edition. If you have not installed the latest Shelby v.5 programs please go to the <u>Shelby Community</u> and do so. For reference, check the <u>Installation/Operation</u> <u>Guide</u>.

If you have upgraded to a new version of SQL on your server, the final two steps are:

- Create a blank Shelby v.5 database using the DBinstall.exe program located at "\Shelby\ssv5.prg\DBinstall\DBinstall.exe." For reference, see <u>Moving Shelby Programs and Data to a</u> <u>New Server</u>.
- 2. Restore the latest backup of your Shelby v.5 database using the Shelby SQL Backup/Restore Utility. For reference, see <u>Restoring Shelby v.5 Data</u>.

Finally, launch Shelby v.5 on the server and log in to verify that everything is working properly. Access a workstation and browse to the shared Shelby folder on your server. Run **setup.exe** from the **workstat** folder to install Shelby v.5 on the workstation.

Configure the workstation by clicking Start > Run and entering cliconfg.

For Windows Vista, 7, 8/8.1 and 10: enable the **TCP/IP** and **Named Pipes** protocols, making sure **TCP/IP** is at the top in the **Enabled Protocols** column. You can then click the **OK** button and launch Shelby v.5.

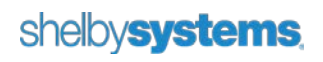

#### **Contact Us**

We want to hear from you!

| Sales                           | (800) 877-0222  | sales@shelbyinc.com           |
|---------------------------------|-----------------|-------------------------------|
| Support                         | (888) My-Shelby | v5support@shelbyinc.com       |
| Customer Service                | (901) 757-2372  | customerservice@shelbyinc.com |
| Training                        | (800) 654-1605  | training@shelbyinc.com        |
| International Shelby Conference | (800) 654-1605  | isc@shelbyinc.com             |
| Website                         |                 | www.shelbysystems.com         |
| Workshops                       | (800) 654-1605  | workshops@shelbyinc.com       |

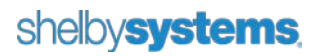